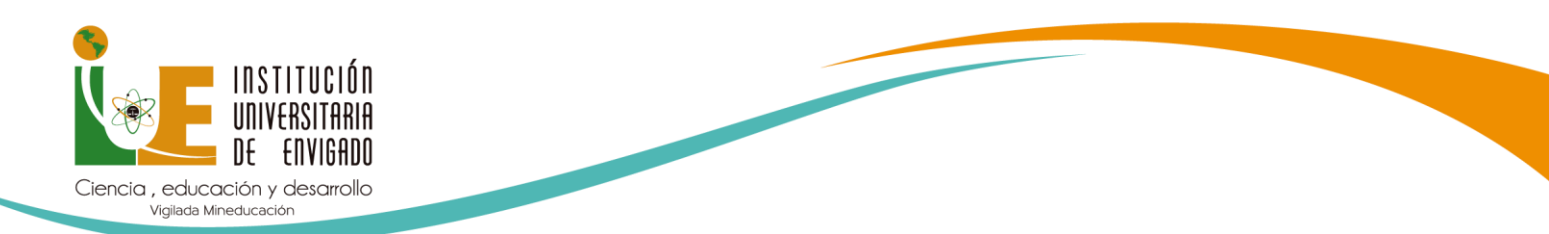

## **INSTRUCTIVO PROCESO DE PREMATRÍCULA**

1. Ingresa a la página Institucional <u>www.iue.edu.co</u> opción estudiante IUE

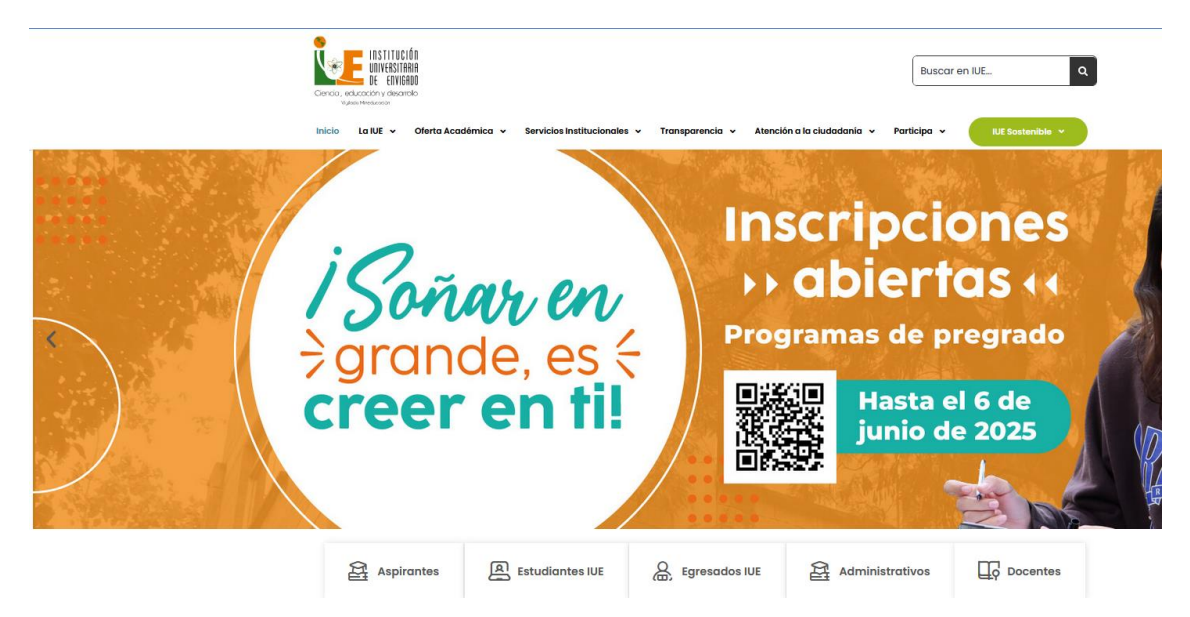

1. Ingresa a la plataforma de ULISES.

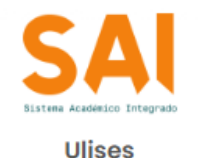

Realiza tus matrículas, solicitudes y consulta de tu hoja de vida académica

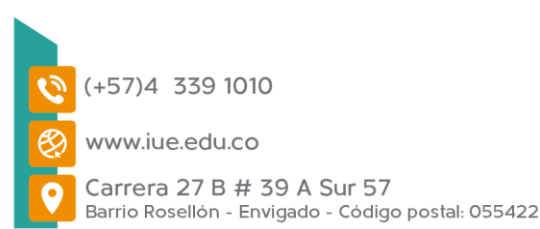

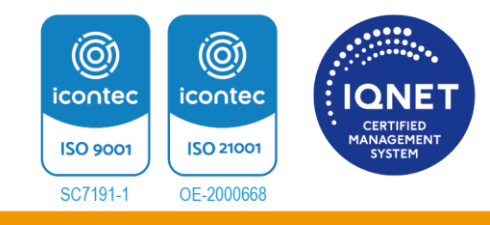

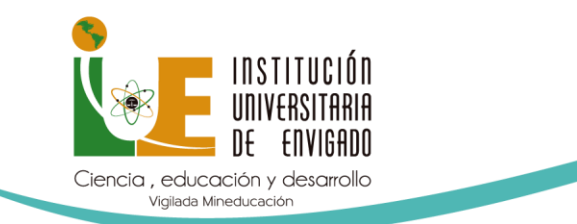

2. Diligencia Usuario y Contraseña.

Institucion Universitaria de Envigado

| Bienvenido a Ulises |  |  |  |  |  |
|---------------------|--|--|--|--|--|
| Usuario             |  |  |  |  |  |
| Ingrese usuario     |  |  |  |  |  |
| Contraseña          |  |  |  |  |  |
| ••••••              |  |  |  |  |  |
| Ingresar            |  |  |  |  |  |

3. En caso de no recordar el **usuario y contraseña** de **ULISES** puedes ingresar al siguiente enlace y realizar el proceso de restablecimiento de contraseña, la cual será enviada al mail registrado. Verifica en tu bandeja de entrada.

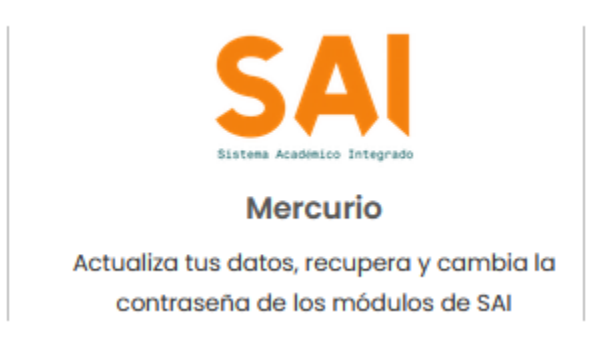

https://appsai.iue.edu.co/crm-jsp/clientes/rch\_registro.htm

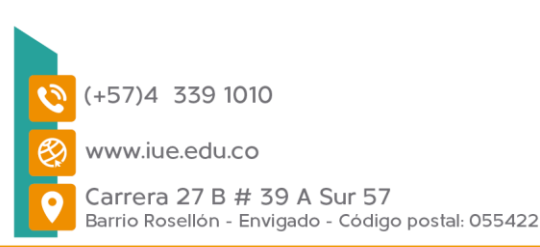

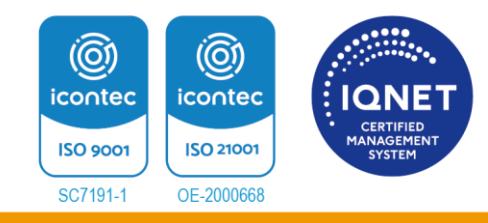

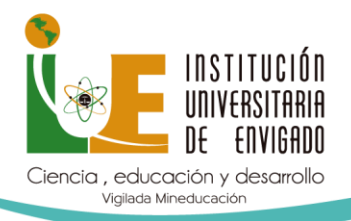

4

## Te aparecerá el siguiente cuadro para diligenciar:

Registro de Clientes

Para nosotros es muy importante tenerio dentro de nuestra base de datos, así podremos comunicarnos con usted de manera efectiva. Le garantizamos que esta información será guardada con absoluta reserva. Si usted va se encuentra dentro de nuestra base de datos y no le permite actualizar su información ponoase en contacto con:

| Si usted ya se encuentra dentro de nuestra i     | info@iue.edu.co                                                              |
|--------------------------------------------------|------------------------------------------------------------------------------|
| Tipo de Documento(*):                            | CÉDULA DE CIUDADANIA ~                                                       |
| Documento de Identidad (*):                      |                                                                              |
| Clave (*):                                       |                                                                              |
|                                                  | Los campos marcados con * son obligatorios                                   |
| Registrarse                                      | Actualizar   Recordar clave   Cambiar Contraseña                             |
| La dirección web de está págin                   | a es https://appsai.iue.edu.co/crm-jsp/clientes/rch_registro.htm             |
| Si tiene                                         | alguna duda o comentario comuniquese con<br>info@iue.edu.co                  |
| ,                                                | Copyright © Universidad EAFIT.<br>Fecha de Actualizacion: 2023-10-20 r.20232 |
| . Ya dentro de <b>ULISES</b> ingre<br>Académico. | esa a <b>Consultas</b> y les das clic en <b>Plan</b>                         |
|                                                  | Datos Básicos                                                                |
| Q                                                | Estudios                                                                     |
|                                                  | Prueba del ICFES                                                             |
|                                                  | Estados                                                                      |
|                                                  | Promedios                                                                    |
|                                                  | Historia Académica                                                           |
| $\sim$                                           | Plan Académico                                                               |
| 0                                                | Notas Periodo                                                                |
| <b>F</b> ♦                                       | Programación Evaluaciones                                                    |
|                                                  | FIORATIO                                                                     |
|                                                  | Líneas de Énfasis                                                            |
|                                                  | Генециалоз у сопециалоз                                                      |
|                                                  | Consultar Reajustes                                                          |
|                                                  | Consulta Materias                                                            |

Canceladas Turnos Liquidaciones Documentos traídos Hoja de Vida

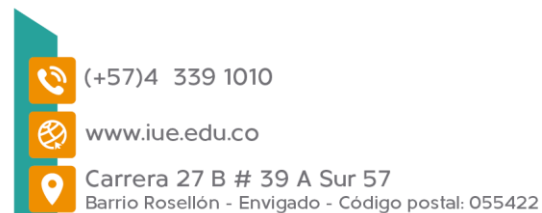

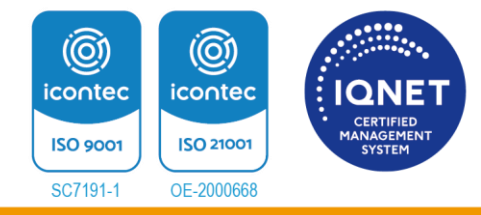

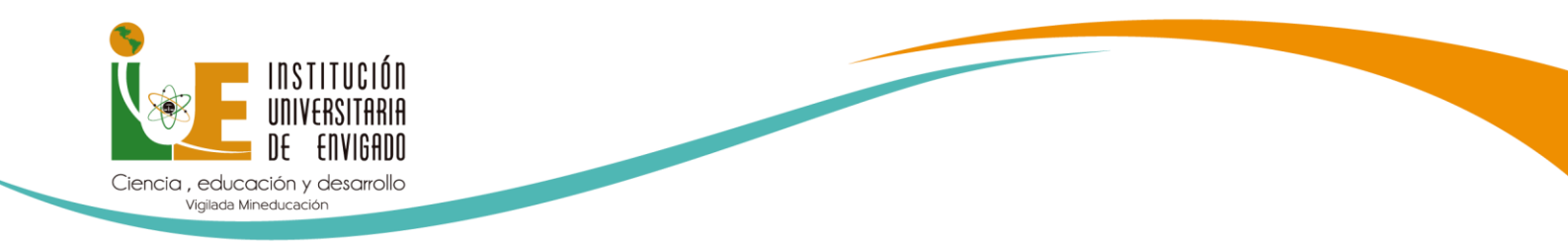

5. Selecciona el plan de estudios y clic en Generar Informe

|                   | <i>Consultas</i><br>Plan de estudios |   |
|-------------------|--------------------------------------|---|
| Código Estudiante |                                      | ~ |
|                   | Generar Informe                      |   |

#### 6. Abre el Plan de Estudio

Realiza la validación y la planeación de las materias que deseas matricular para el periodo 2025-2, las cuales deben estar descritas en el plan académico con la cantidad de créditos de cada una.

| Cenda, eok                           | INSTITUCIÓN<br>INTRESTIBAN<br>E CHVINOU<br>Versionales<br>Versionales                                                                                                   | Sistema de Admisiones y Registro |                         |              |         | tro  |          |
|--------------------------------------|----------------------------------------------------------------------------------------------------|----------------------------------|-------------------------|--------------|---------|------|----------|
|                                      |                                                                                                    | Estudiante                       | <u> </u>                | Plan         | Académi | co   |          |
|                                      | Estudiante:                                                                                                    |                                  |                         |              |         |      |          |
|                                      | Documento de Id.:                                                                                                    | CC                               |                         |              |         |      |          |
|                                      | Estado:                                                                                                    | ACT                              | IVO                     |              |         |      |          |
|                                      | Fecha Ncmto.:                                                                                                    |                                  |                         |              |         |      |          |
|                                      | Programa Académico:                                                                                                    | 042                              | TRABAJO                 | SOCIAL       |         |      |          |
|                                      | Plan Académico:                                                                                                    | 202                              | 11                      |              |         |      |          |
|                                      | Asesor:                                                                                                    |                                  |                         |              |         |      |          |
| Código                               | Nombre                                                                                                    | No.                              | F                       | Primera Ve   | Z       | S    | egunda V |
| Materia                              | Asignatura                                                                                                    | Cr.                              | Sem.                    | Nota         | Cpto.   | Sem. | Nota     |
|                                      | Materias Obligatorias                                                                                                    |                                  |                         |              |         |      |          |
|                                      | PRIMER SEMESTRE                                                                                                    |                                  |                         | _            |         |      |          |
| Ts4231                               | TEORÍAS SOCIOLÓGICAS                                                                                                    | 3                                | 20241                   |              |         |      |          |
| DH3705                               | TÉCNICAS COMUNICATIVAS                                                                                                    | 3                                | 20241                   |              |         |      |          |
| Ts4230                               | FUNDAMENTOS DE LAS CIENCIAS SOCIALES                                                                                                    | 3                                | 20241                   |              |         |      |          |
| ľs4200                               | EPISTEMOLOGÍA DEL TRABAJO SOCIAL                                                                                                    | 3                                | 20241                   |              |         |      |          |
| DH0426                               | PENSAMIENTO IUE                                                                                                    | 2                                | 20241                   |              |         |      |          |
| DM0401                               | RAZONAMIENTO LÓGICO MATEMÁTICO                                                                                                    | 3                                | 20241                   |              |         |      |          |
|                                      | SEGUNDO SEMESTRE                                                                                                    |                                  |                         |              |         |      |          |
| DM0004                               | ESTADISTICA DESCRIPTIVA                                                                                                    | 3                                | 20242                   | 6. State 199 |         |      |          |
| DH0421                               | PROCESOS CULTURALES                                                                                                    | 2                                | 20242                   |              |         |      |          |
|                                      | CATEDRA DE BIENESTAR- DEPORTE Y                                                                                                    | 1                                |                         |              |         |      |          |
| 800002                               | RECREACION                                                                                                    |                                  |                         |              |         |      |          |
| 500002<br>Ts4232                     | RECREACION<br>FUNDAMENTOS DE ECONOMÍA                                                                                                    | 4                                | 20242                   |              |         |      |          |
| BU0002<br>Ts4232<br>Ts4233           | RECREACION<br>FUNDAMENTOS DE ECONOMÍA<br>PSICOLOGÍA DEL DESARROLLO                                                                                                    | 4                                | 20242<br>20242          |              |         |      |          |
| BU0002<br>Ts4232<br>Ts4233<br>BU0001 | RECREACION<br>FUNDAMENTOS DE ECONOMÍA<br>PSICOLOGÍA DEL DESARROLLO<br>CATEDRA DE BIENESTAR- ARTE Y CULTURA<br>(BU0028-CATEDRA DE BIENESTAR- ARTE Y<br>CULTURA (TEATRO)] | 4<br>3<br>- 1                    | 20242<br>20242<br>20242 | •            |         |      |          |

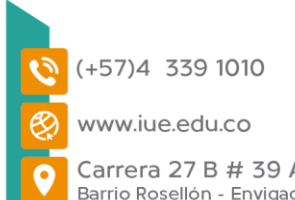

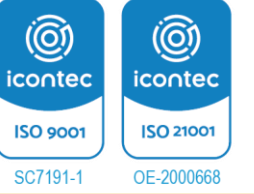

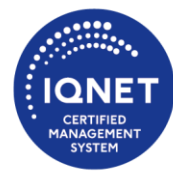

Carrera 27 B # 39 A Sur 57 Barrio Rosellón - Envigado - Código postal: 055422

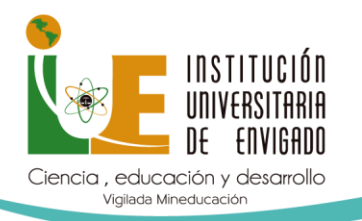

- 7. Dirígete a Matrícula
- 8. Selecciona Registrar Materia

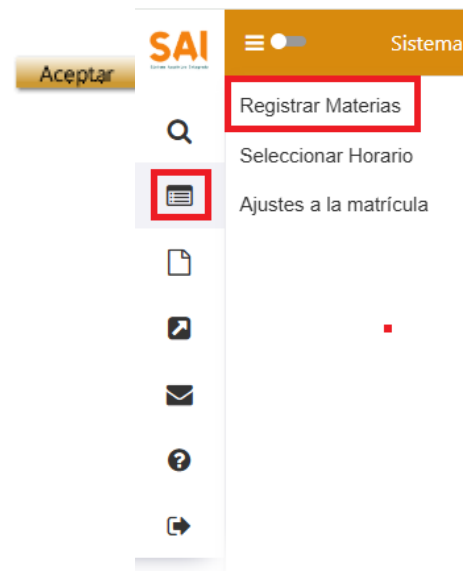

### 9. Haz Clic en Aceptar

| + |         |              | Registro de Materias<br>Realizar Registro |          |
|---|---------|--------------|-------------------------------------------|----------|
|   | Periodo | Código       |                                           | Programa |
| ۲ | 20252   | 202220126020 |                                           | DERECHO  |
|   |         |              |                                           |          |

# 10. Selecciona la opción Agregar Materia

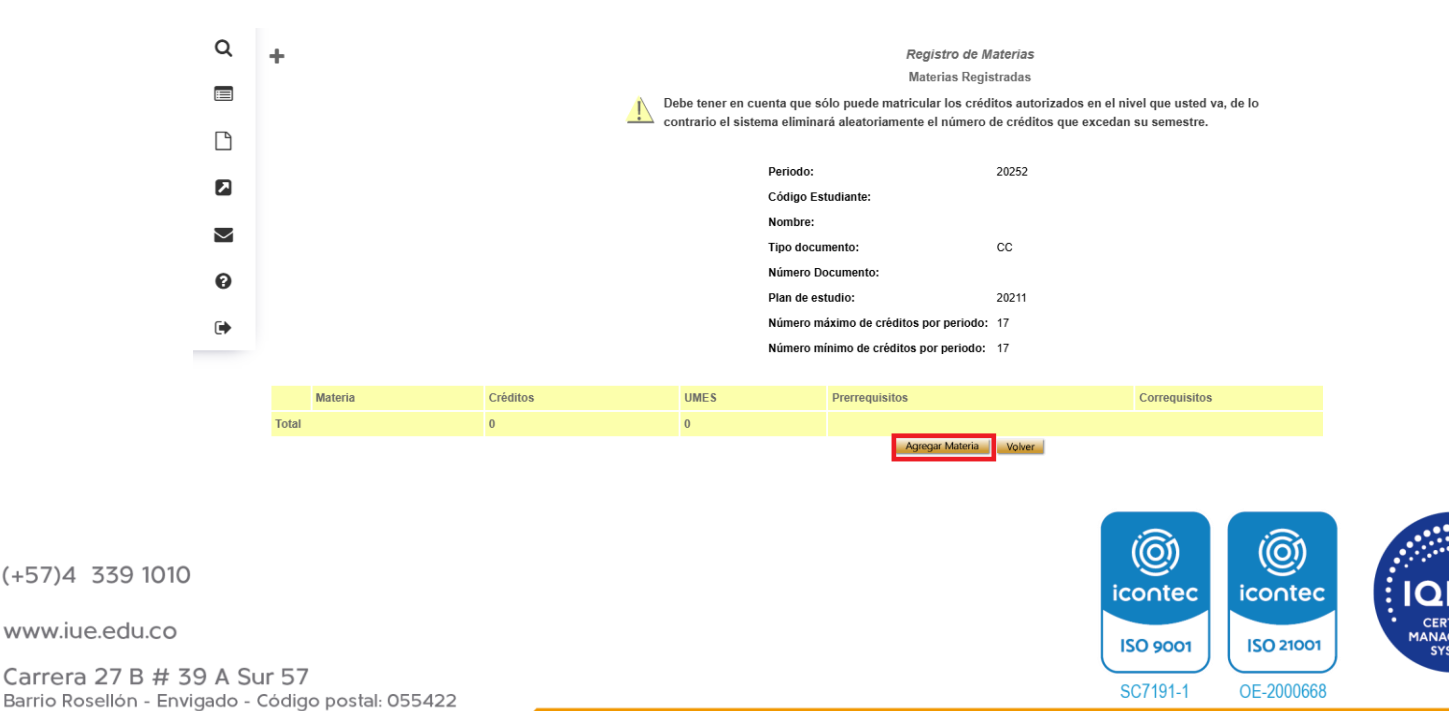

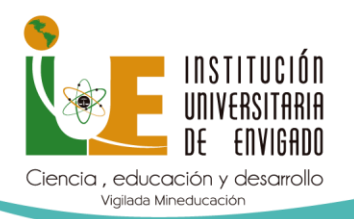

- 11.Selecciona la **casilla de verificación o checklist** (recuadros en blanco) de las asignaturas que desean registrar. Tener en cuenta los créditos y las materias tipo:
  - ✓ Básicas Obligatorias
  - ✓ Líneas de Énfasis
  - ✓ Complementarias

| Número de Créditos Registrados: 0                                                                                                    |                                                                           |                   |           |
|----------------------------------------------------------------------------------------------------|---------------------------------------------------------------------------|-------------------|-----------|
| Clasificación de la Materia:                                                                                                    | Básica Obligatoria                                                        | ~                 |           |
| Debe seleccionar la competencia aplicada donde está<br>competencias aplicadas son:<br>• Básicas Obligatorias<br>• Entasis<br>• Ruta de Humanidades<br>• Complementarias<br>• Materias que se encuentra cursando en el perio<br>• Otra (Excepciones Autorizadas)<br>Para verificar o registrar la Linea de Énfasis haga clic, | n ubicadas las materias d<br>do actual<br>AQUÍ<br>e anatorias registradas | que va a registra | ar. Las   |
| Materias que puede Registrar                                                                                                    |                                                                           | Créditos          | Sinonimos |
| BU0030 CATEDRA DE BIENESTAR- DEPORTE Y RECREACIÓN (TENIS DE MESA)                                                                                                    |                                                                           | 1                 | BU0002    |
| BU0031 CATEDRA DE BIENESTAR- DEPORTE Y RECREACIÓN (FUNCIONAL)                                                                                                    | 1                                                                         | BU0002            |           |
| BU0032 CATEDRA DE BIENESTAR- DEPORTE Y RECREACIÓN (STRETCHING)         1                                                                                                    |                                                                           |                   |           |
| BU0034 CATEDRA DE BIENESTAR- DEPORTE Y RECREACIÓN (AJEDREZ) 1                                                                                                    |                                                                           |                   |           |
| BU0035 CATEDRA DE BIENESTAR- DEPORTE Y RECREACIÓN (TAEKWONDO)                                                                                                    | 1                                                                         | BU0002            |           |
| BU0036 CATEDRA DE BIENESTAR DEPORTE Y RECREACIÓN (FÚTBOL Y FÚTBOL SALA)                                                                                                    |                                                                           |                   |           |
| DH0423 ÉTICA PROFESIONAL 2                                                                                                    |                                                                           |                   |           |
| Ts4202 MOVIMIENTOS SOCIALES Y PROCESOS ORGANIZATIVOS 3                                                                                                    |                                                                           |                   |           |

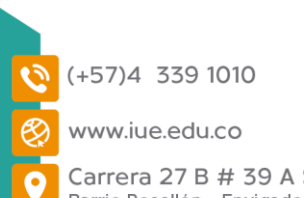

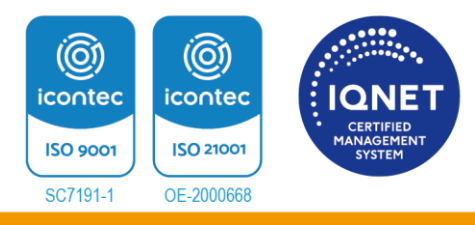

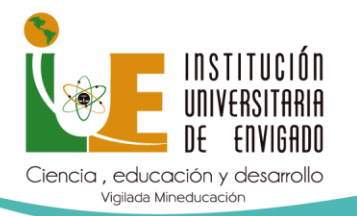

 ✓ Es importante tener en cuentas las materias que estás cursando en el semestre actual y que deseas registrar para el semestre 2025-2

> Número máximo de créditos por periodo: 18 Número de Créditos Registrados: 0

Clasificación de la Materia:

Materia que está Cursando en el Semes 🗸

 Debe seleccionar la competencia aplicada donde están ubicadas las materias que va a registrar. Las competencias ap 
 Básicas Obligatorias

• Énfasis

Ruta de Humanidades

Complementarias
 Materias que se encuentra cursando en el periodo actual

Otra (Excepciones Autorizadas)

Para verificar o registrar la Línea de Énfasis haga clic AQUÍ

Agregar Materia

| Materias que puede Registrar       | Créditos |
|------------------------------------|----------|
| DE8215 ADMINISTRATIVO COLOMBIANO   | 3        |
| DE8318 TEORÍA DE LAS OBLIGACIONES  | 3        |
| DE8503 LABORAL COLECTIVO           | 2        |
| DE8609 PROCESAL CIVIL GENERAL      | 3        |
| DE8615 TEORÍA GENERAL DE LA PRUEBA | 3        |
| DE8809 COMERCIAL - GENERAL         | 2        |
| EI5003 MARCA PERSONAL              | 2        |

Agregar Materia

### 12. Has Clic en Agregar Materia

| BU0036 CATEDRA DE BIENESTAR DEPORTE Y RECREACIÓN (FÚTBOL Y FÚTBOL SALA) | 1 | BU0002 |
|-------------------------------------------------------------------------|---|--------|
| DH0423 ÉTICA PROFESIONAL                                                | 2 |        |
| Ts4202 MOVIMIENTOS SOCIALES Y PROCESOS ORGANIZATIVOS                    | 3 |        |
| TS4203 TRABAJO SOCIAL E INTERCULTURALIDAD                               | 3 |        |
| TS4210 TRABAJO SOCIAL CON INDIVIDUO                                     | 3 |        |
| Ts4211 TRABAJO SOCIAL CON FAMILIA                                       | 4 |        |
| Ts4212 DIAGNÓSTICO SOCIAL                                               | 4 |        |
| Ts4213 TRABAJO SOCIAL GRUPO                                             | 4 |        |
| Ts4214 TRABAJO SOCIAL CON COMUNIDAD                                     | 4 |        |
| Ts4215 TRABAJO SOCIAL FORENSE                                           | 3 |        |
| Ts4217 PEDAGOGÍA SOCIAL                                                 | 3 | Ts4217 |
| Ts4220 PRÁCTICA PROFESIONAL (EJECUCIÓN PROYECTO)                        | 9 |        |
| Ts4236 DERECHOS HUMANOS                                                 | 3 |        |
| Ts4237 GEOPOLÍTICA                                                      | 3 |        |
| Ts4241 PROBLEMAS SOCIALES                                               | 3 |        |
| Ts4243 POLÍTICAS PÚBLICAS                                               | 3 | Ts4243 |
| Ts4244 PLANEACIÓN SOCIAL                                                | 3 | Ts4244 |
| Ts4245 GESTIÓN DEL TALENTO HUMANO                                       | 3 |        |
| Ts4246 FORMULACIÓN DE PROYECTOS SOCIALES                                | 4 | Ts4246 |
| Ts4248 GERENCIA SOCIAL                                                  | 4 |        |
| Ts4249 LEGISLACIÓN SOCIAL                                               | 3 |        |

Agregar Materia

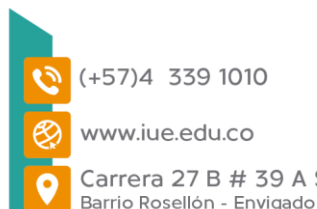

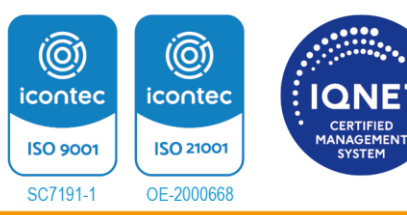

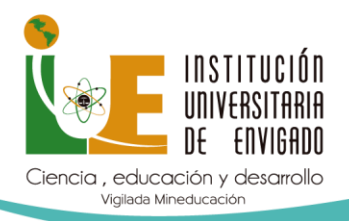

# 13.Haz Clic en Confirmar Registro

|            | Se ha adicionado la materia 154202<br>Se ha adicionado la materia 154200<br>Se ha adicionado la materia 154210<br>Se ha adicionado la materia 154211<br>Se ha adicionado la materia 154212<br>Se ha adicionado la materia 154241<br>Debe tener en cuenta que sólo puede matricular los créditos autorizados en el nivel que usted va, de lo<br>contrario el sistema eliminará aleatoriamente el número de créditos que excedan su semestre. |          |               |              |                                                                       |  |  |
|------------|----------------------------------------------------------------------------------------------------|----------|---------------|--------------|-----------------------------------------------------------------------|--|--|
|            |                                                                                                    | Periodo: |               |              | 20252                                                                 |  |  |
|            |                                                                                                    | Código I | Estudiante:   |              |                                                                       |  |  |
|            |                                                                                                    | Nombre:  | :             |              |                                                                       |  |  |
|            |                                                                                                    | Tipo doo | cumento:      |              | сс                                                                    |  |  |
|            |                                                                                                    | Número   | Documento:    |              |                                                                       |  |  |
|            |                                                                                                    | Plan de  | estudio:      |              | 20211                                                                 |  |  |
|            |                                                                                                    | Número   | máximo de cri | éditos por j | periodo: 19                                                           |  |  |
|            |                                                                                                    | Número   | mínimo de cré | editos por p | eriodo: 19                                                            |  |  |
|            | Materia                                                                                                    |          | Créditos      | UMES         | Prerrequisitos                                                        |  |  |
| ۲          | Ts4202 MOVIMIENTOS SOCIALES Y PROCESOS ORGANIZATIVOS                                                                                                    |          | 3             | 0            | Ts4201 TRABAJO SOCIAL CONTEMPORÁNEO (Obligatorio)                     |  |  |
| 0          | Ts4210 TRABAJO SOCIAL CON INDIVIDUO                                                                                                    |          | 3             | 0            | Ts4201 TRABAJO SOCIAL CONTEMPORÁNEO (Obligatorio)                     |  |  |
| 0          | O Ts4211 TRABAJO SOCIAL CON FAMILIA                                                                                                    |          |               | 0            | <ul> <li>Ts4201 TRABAJO SOCIAL CONTEMPORÁNEO (Obligatorio)</li> </ul> |  |  |
| $\bigcirc$ | O Ts4212 DIAGNÓSTICO SOCIAL                                                                                                    |          |               | 0            |                                                                       |  |  |
| 0          | Ts4241 PROBLEMAS SOCIALES                                                                                                    |          | 3             | 0            |                                                                       |  |  |
| Tota       | I and the second second second second second second second second second second second second second second se                                                                                                    |          | 17            | 0            |                                                                       |  |  |
|            |                                                                                                    |          |               | Clinite and  |                                                                       |  |  |

14.Te aparecerá que el **Registro de Materias se ha Confirmado Exitosamente** 

| + | į | El registro de materias se ha confirmado exitosamente        |
|---|---|--------------------------------------------------------------|
|   |   | Los campos marcados con $\ensuremath{^{*}}$ son obligatorios |
|   |   | Fecha Actualización 2023-10-20 r.20232                       |
|   |   |                                                              |
|   |   |                                                              |

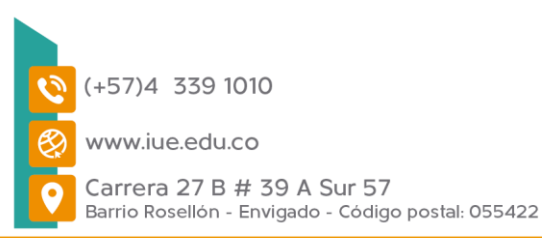

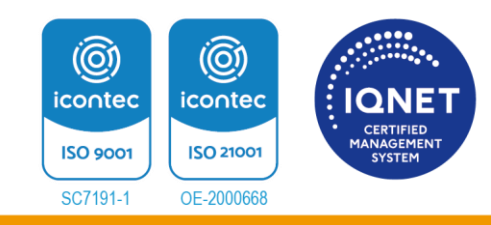

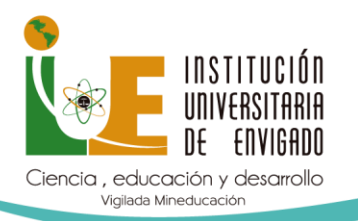

**Nota**: Puedes presentar inconvenientes en el proceso de **PREMATRÍCULA** por los siguientes casos:

- Actualización de Datos básicos

Registro de Materias Realizar Registro

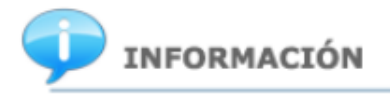

 No puede realizar el registro de materias debido a que no ha actualizado sus datos personales. Usted puede actualizar sus datos personales en la opción Consultas->Datos Básicos.

✓ Haz Clic en Consultas Datos Básicos

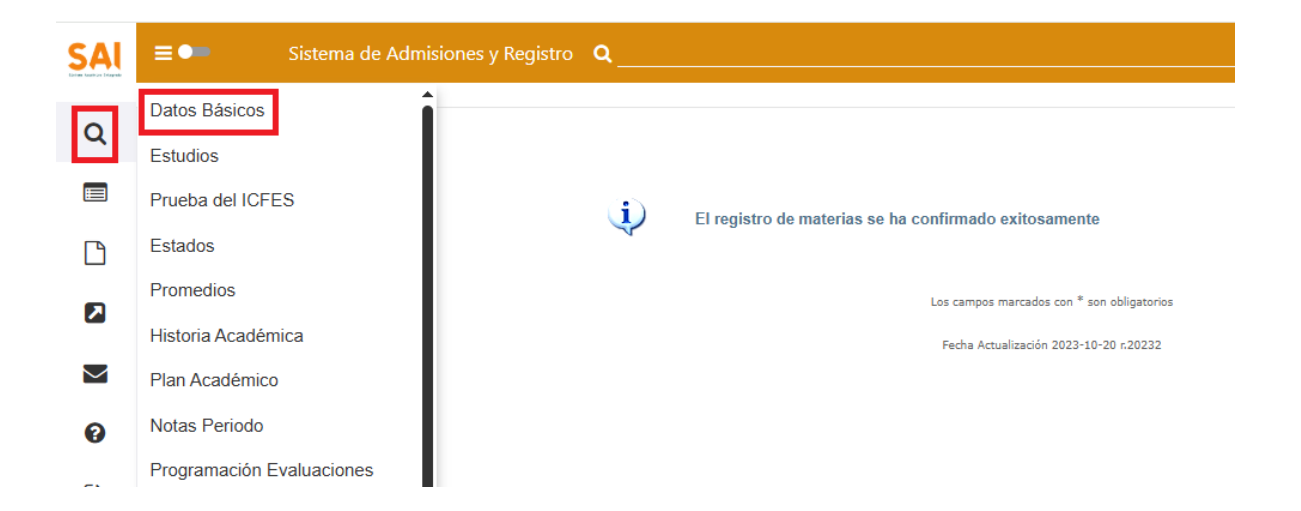

Revisa nuevamente la Información y corrige o adiciona. En el caso de que no requieras realizar alguna actualización, solo debe dar clic en **confirma.** 

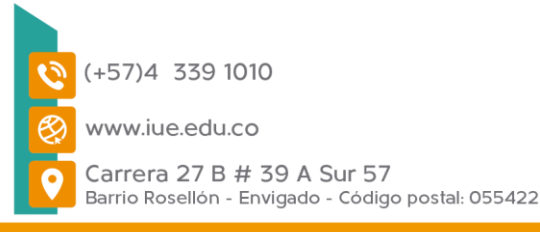

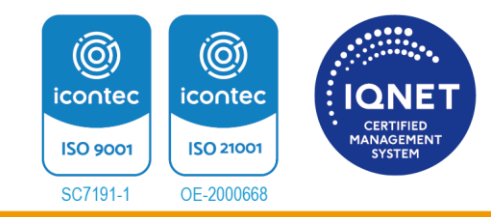

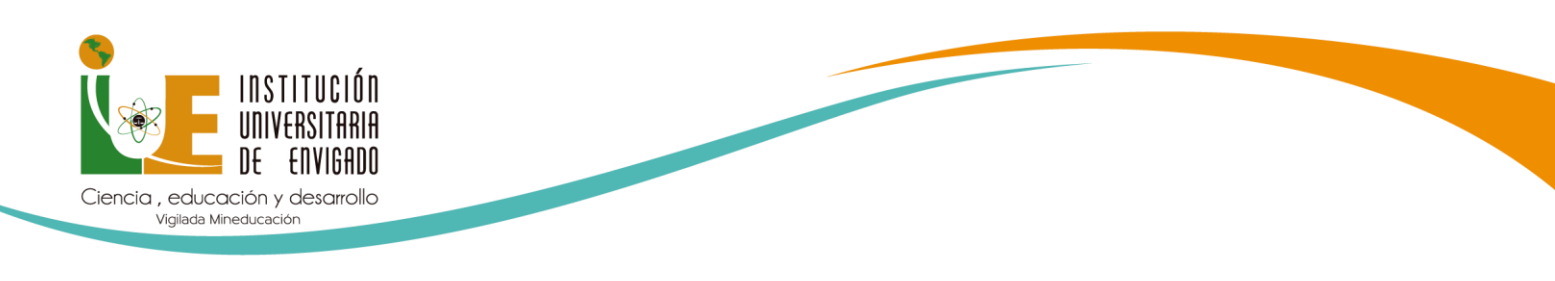

## ✓ Das Clic en **Confirmar**

| País Residencia (*):                | COLOMBIA                  |
|-------------------------------------|---------------------------|
| Departamento Residencia (*):        | ANTIOQUIA 🗸               |
| Ciudad Residencia (*):              | ~                         |
| Teléfono Oficina :                  |                           |
| Dirección Oficina :                 |                           |
| País oficina :                      | Seleccione una opción 🗸 🗸 |
| Departamento Oficina :              | Seleccione una opción 🗸   |
| Ciudad Oficina :                    | Seleccione una opción 🗸   |
| Ocupación :                         | Seleccione una opción 🗸   |
| Otra ocupación                      |                           |
| Empresa :                           |                           |
| Cargo :                             |                           |
| Tipo documento Representante (*):   | сс                        |
| Número Documento Representante (*): |                           |
| Representante (*):                  |                           |
| CORREO PERSONAL                     |                           |
|                                     | Confirmar                 |

Confirmar

✓ Te aparecerá el siguiente mensaje

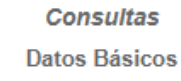

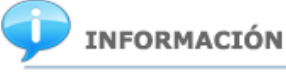

Se han actualizado los datos con exito

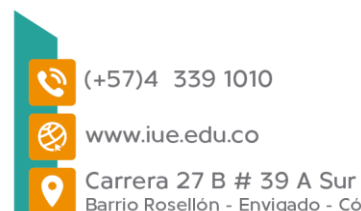

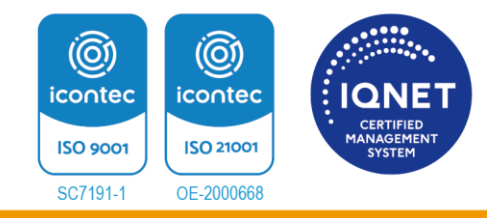

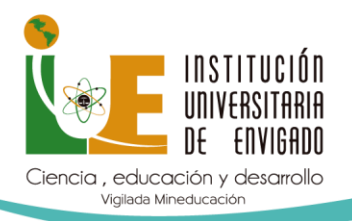

#### **Documentos Pendientes**

Registro de Materias Realizar Registro

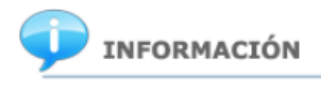

 Para poder realizar el Registro de Materias no debe tener los siguientes documentos pendientes por llevar a la dependencia de Registro de su institución:

Documento Identificacion Certificado Del Icfes Diploma - Acta Bachillerato Notas Pregrado Cuenta De Servicios Prueba De Idioma A1 Clasificacion Sisben

Para los estudiantes que se encuentran en estado pendiente por envío de documentos, deben enviarlos, relacionados en un solo PDF y legibles a los correos:

- diana.franco@iue.edu.co
- jeniffer.moreno@iue.edu.co

Espera respuesta desde la oficina de Admisiones y Registros con la confirmación del recibido de los documentos. Una vez recibida la confirmación puedes ingresar la plataforma de **ULISES** y realizar el proceso de la **PREMATRÍCULA**.

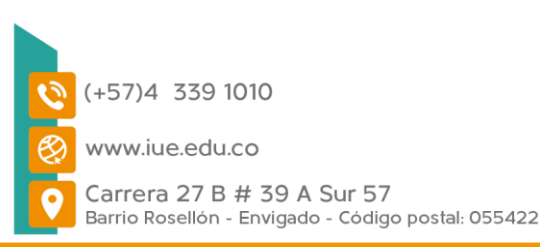

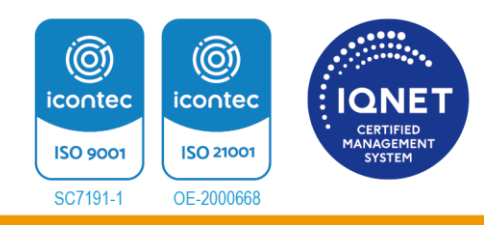